# Инструкция для работодателей по работе с функциональностью

# «Привлечение иностранных работников»

# 1. Общее описание функциональности по привлечению иностранных работников:

Работодателю для создания заявок на привлечение иностранных работников, необходимо перейти на страницу «Реестр заявок на привлечение иностранных работников» с помощью пункта главного меню «Привлечение иностранных работников».

На странице «Реестр заявок на привлечение иностранных работников» отображаются:

- панель фильтрации списка ранее созданных заявок;
- список ранее созданных пользователем заявок, на привлечение иностранных работников,
- кнопки (Рисунок 1):
  - «Инструкция» позволяет скачать для ознакомления данную инструкцию по работе с функциональностью «Привлечение иностранных работников»;
  - «Список ОКВЭД регионов» список ОКВЭД (видов деятельности) по каждому региону, по которым возможно привлечение иностранных работников;
  - о «Выгрузить в .xls» позволяет выгрузить текущий отфильтрованный список заявок в формат Microsoft Excel.
  - «Скачать данные заявки» позволяет выгрузить в файл формата Microsoft Excel информацию по ранее созданной заявке;
  - «Скачать данные работников» позволяет выгрузить в файл формата Microsoft Excel информацию по иностранным работникам из данной заявки;
  - «Создать заявку» позволяет создать новую заявку на привлечение иностранных работников, при нажатии откроется форма создания заявки (Рисунок 2).

| D  |     |     |     |     | -  |    |    |    |     |     |
|----|-----|-----|-----|-----|----|----|----|----|-----|-----|
| 06 | tet | 000 | сиі | ICK | ая | 6a | 38 | ва | кан | сий |
| Т  | R   | U   | D   | ۷   | S  | E  | М  |    | R   | U   |

|   |                 |   | Версия для слабовидящих   |  |
|---|-----------------|---|---------------------------|--|
| Ģ | Камчатский край | 2 | Антонов Георгий Семенович |  |

# Реестр заявок на привлечение иностранных работников

| Период подачи с |                | Период подачи по          |                    | Bce                                           | E                                  | Выберите значение             |                                                          |
|-----------------|----------------|---------------------------|--------------------|-----------------------------------------------|------------------------------------|-------------------------------|----------------------------------------------------------|
| №<br>заявки     | Дата<br>заявки | Численность<br>работников | Регион             | Вид экономической<br>деятельности             | Статус заявки                      | Дата и номер<br>протокола МВК | Действия                                                 |
| <u>130</u>      | 23.04.2021     | <u>0</u>                  | Камчатский<br>край | 06 Добыча сырой<br>нефти и природного<br>газа | Черновик                           |                               | Скачать данные заявки<br>Скачать данные работников       |
| 129             | 23.04.2021     | 1                         | г. Москва          | 41 Строительство<br>зданий                    | Одобрено МВК                       | 23.04.2021 №<br>12            | Скачать данные заявки<br>Скачать данные работников       |
| 28              | 20.04.2021     | 1                         | г. Москва          | 41 Строительство<br>зданий                    | Одобрено МВК                       | 20.04.2021                    | <u>Скачать данные заявки</u><br>Скачать данные работнико |
| 27              | 05.04.2021     | <u>0</u>                  | г. Москва          | 41 Строительство<br>зданий                    | Черновик                           |                               | <u>Скачать данные заявки</u><br>Скачать данные работнико |
| 21              | 31.03.2021     | 1                         | г. Москва          | 41 Строительство<br>зданий                    | Направлено в<br>МВК                | 31.03.2021 №<br>278-MBK/2021  | <u>Скачать данные заявки</u><br>Скачать данные работнико |
| <u>19</u>       | 22.03.2021     | 1                         | г. Москва          | 41 Строительство<br>зданий                    | Отправлено в<br>Минцифры<br>России | 22.03.2021 №<br>278-MBK/2021  | Скачать данные заявки<br>Скачать данные работнико        |

Рисунок 1 – Страница «Реестр заявок на привлечение иностранных работников»

| 2                                                                      | <u>ل</u>                                                                   |
|------------------------------------------------------------------------|----------------------------------------------------------------------------|
| ✓ Меню ✓                                                               |                                                                            |
| Попробуйте новый дизайн портала                                        | «Работа России» Попробовать                                                |
| Работа в России<br>Общереннисан база вакански<br>т к u d v s e m . к u | Версия для стабовичащих<br>Ф Камчатовий край.                              |
| Создание заявки на привлечение                                         | иностранных работников                                                     |
| Краткое наименование предприятия (организации)                         | Общество с ограниченной ответственностью "Балтийский консервный завод"     |
| ИНН/ОГРН                                                               | 1053911506582                                                              |
| Адрес местонахождения (фактический адрес)                              | Калининградская область, Черняховский район, г. Черняховск, Портовая улица |
| Регион осуществления трудовой деятельности                             | Выберите значение                                                          |
| Адрес места осуществления трудовой деятельности                        |                                                                            |
| Название национального или федерального проекта                        |                                                                            |
| Реквизиты заключенного государствен                                    | ного или муниципального контракта                                          |
| Номер контракта                                                        |                                                                            |
| Дата контракта                                                         |                                                                            |
| Срок исполнения                                                        |                                                                            |
| Сведения о кон                                                         | тактном лице                                                               |
| Фамилия                                                                | •                                                                          |
| Имя                                                                    | •                                                                          |
| Отчество                                                               |                                                                            |
| Должность                                                              | · · · · · ·                                                                |
| Телефон рабочий                                                        | · · · · · ·                                                                |
| Телефон мобильный                                                      | •                                                                          |
| Адрес электронной почты                                                | •                                                                          |
| Вид экономической деятельности                                         | Выберите значение                                                          |
| Доход                                                                  | •                                                                          |
| Численность работн                                                     | ников организации                                                          |
| Среднесписочная                                                        | (7)                                                                        |
| Штатная                                                                | (7)                                                                        |
| Фактическая                                                            | (7)                                                                        |
| Из них иностранных работников                                          | (7)                                                                        |
| Способ доставки на территорию РФ                                       | Выберите значение                                                          |
| Пункт пропуска на территорию РФ                                        | Выберите значение                                                          |
|                                                                        | • Работодатель ?                                                           |
|                                                                        | Заказчик строительства                                                     |
|                                                                        | Головная компания                                                          |
|                                                                        | Участник организованного набора граждан республики  7<br>Таджикистан       |
|                                                                        | Участник организованного набора граждан республики 7 Узбекистан            |
|                                                                        | Отмена Сохранить                                                           |

Рисунок 2 – Форма создания заявки на привлечение иностранных работников

Для формирования заявки пользователю необходимо заполнить обязательные поля (отмечены **\***).

Если работодатель подает заявка как «Заказчик строительства» (Рисунок 3) или «Головная компания» (Рисунок 4), то ему необходимо добавить компании и заполнить для каждой обязательные поля.

Подрядная организация

|                                             | Удалить              |
|---------------------------------------------|----------------------|
| Подрядная организация                       | • •                  |
| Среднесписочная численность                 | •?                   |
| Штатная численность                         | • 3                  |
| Фактическая численность                     | •?                   |
| Численность иностранных работников          | •0                   |
| Доход                                       | • (7)                |
| Добавить компанию                           |                      |
| Среднесписочная численность группы компаний |                      |
| Доход группы компаний                       |                      |
| Гарантийное письмо                          | Соглашение 🗁 Выбрать |

Рисунок 3 – Блок «Заказчик строительства» страницы создания заявки

|                                             | • Головная компания |           |
|---------------------------------------------|---------------------|-----------|
| Подчиненная                                 | организация         |           |
|                                             |                     | Удалить   |
| Подчиненная организация                     |                     | * A       |
| Среднесписочная численность                 |                     | •         |
| Штатная численность                         |                     | •         |
| Фактическая численность                     |                     | • 🤋       |
| Численность иностранных работников          |                     | •] 🤈      |
| Доход                                       |                     | • 💿       |
| Добавить компанию                           |                     |           |
| Среднесписочная численность группы компаний |                     |           |
| Доход группы компаний                       |                     |           |
| Гарантийное письмо                          | Соглашение          | 🗁 Выбрать |

Рисунок 4 – Блок «Головная компания» страницы создания заявки

Если работодатель подает заявку как участник организованного набора Республики Таджикистан или Узбекистан, то перед подачей необходимо заключить соглашение с необходимой страной. В случае отсутствия соглашения при выборе «Участник организованного набора Республики Таджикистан» (аналогично при выборе «Участник организованного набора Республики Узбекистан») отображается текстовое сообщение об отсутствии соглашения (Рисунок 5). В случае, когда соглашение добавлено в реестр, отображается информация о соглашении (Рисунок 6).

|     | Участник организованного набора граждан республики 🕧 🕧                     |
|-----|----------------------------------------------------------------------------|
|     | Таджикистан                                                                |
| Co  | лашение об организованном наборе Вашей компании отсутствует в реестре. Для |
| зак | лючения соглашения или внесения сведений о нем в реестр обратитесь в       |
| упс | олномоченный орган Республики Таджикистан                                  |

Рисунок 5 – Блок «Участник организованного набора граждан Республики Таджикистан» при отсутствии соглашения

3

• Заказчик строительства

| 4                                                                                     |                                                                                             |
|---------------------------------------------------------------------------------------|---------------------------------------------------------------------------------------------|
|                                                                                       | <ul> <li>Участник организованного набора граждан республики</li> <li>Таджикистан</li> </ul> |
| Дата заключения соглашения об организованном наборе граждан<br>республики Таджикистан | 01.05.2021                                                                                  |
| Номер соглашения об организованном наборе граждан республики<br>Таджикистан           | 3444                                                                                        |
| Численность предполагаемых работников                                                 | 12                                                                                          |
| Соглашение об организованном наборе граждан республики<br>Таджикистан                 | Скачать                                                                                     |

Рисунок 6 – Блок «Участник организованного набора граждан Республики Таджикистан» с прикрепленным соглашением

Для сохранения внесенных данных необходимо нажать кнопку «Сохранить». Для отмены создания заявки – кнопку «Отмена».

После сохранения заявки открывается страница просмотра. Пример страницы для головной компании и заказчика строительства (Рисунок 7), пример страницы для участников организованного набора (Рисунок 8).

| Работа в России                                                                                        | Версия для спабовидащих                                                    |  |  |  |
|----------------------------------------------------------------------------------------------------|----------------------------------------------------------------------------|--|--|--|
| Общероссийская база вакансий<br>Т R U D V S E M . R U                                                  | Камчатский край<br><u>Камчатский край</u><br>Антонов Георгий Семенович     |  |  |  |
|                                                                                                    |                                                                            |  |  |  |
| Заявка «Общество с ограниченной ответственностью<br>"Балтийский консервный завод"» № 154 от 18/05/2021 |                                                                            |  |  |  |
| Заявка «БалтЗавод» № «12» от «12.05.2021»                                                              |                                                                            |  |  |  |
| Краткое наименование предприятия (организации)                                                         | Общество с ограниченной ответственностью "Балтийский консервный завод"     |  |  |  |
| ИНН/ОГРН                                                                                               | 1053911506582                                                              |  |  |  |
| Адрес местонахождения (фактический адрес)                                                              | Калининградская область, Черняховский район, г. Черняховск, Портовая улица |  |  |  |
| Регион осуществления трудовой деятельности                                                             | г. Москва                                                                  |  |  |  |
| Адрес места осуществления трудовой деятельности                                                        | r.Mocxaa                                                                   |  |  |  |
| Название национального или федерального проекта                                                        |                                                                            |  |  |  |
|                                                                                                    |                                                                            |  |  |  |
| Геквизиты заключенного государствен                                                                    | пого или муниципального контракта                                          |  |  |  |
| Номер контракта                                                                                        |                                                                            |  |  |  |
| Дата контракта                                                                                         |                                                                            |  |  |  |
| Срок исполнения                                                                                        |                                                                            |  |  |  |
| Сведения о кон                                                                                         | тактном лице                                                               |  |  |  |
| Фамилия                                                                                                | IDRISOV                                                                    |  |  |  |
| Имя                                                                                                    | RAMIS                                                                      |  |  |  |
| Отчество                                                                                               |                                                                            |  |  |  |
| Должность                                                                                              | иккенер                                                                    |  |  |  |
| Телефон рабочий                                                                                        | 79999999999                                                                |  |  |  |
| Телефон мобильный                                                                                      | 7999999999                                                                 |  |  |  |
| Адрес электронной почты                                                                                | 7@mail.ru                                                                  |  |  |  |
| Вид экономической деятельности                                                                         | 41. Строительство зданий                                                   |  |  |  |
| Доход                                                                                                  | 100 000 000.00                                                             |  |  |  |
| Головная компания                                                                                      | V                                                                          |  |  |  |
|                                                                                                    |                                                                            |  |  |  |
| Численность работников                                                                                 |                                                                            |  |  |  |
| Штатная                                                                                                | 100                                                                        |  |  |  |
| Фактическая                                                                                            | 100                                                                        |  |  |  |
| Из них иностранцев                                                                                     | 50                                                                         |  |  |  |
| Численность планируемых к привлечению иностранных<br>работников                                        | 1                                                                          |  |  |  |
| Способ доставки на территорию РФ                                                                       | автобус                                                                    |  |  |  |
| Пункт пропуска на территорию РФ                                                                        | Адлер (автомобильный)                                                      |  |  |  |
| Подчиненная                                                                                            | организация                                                                |  |  |  |
| Подчиненная организация                                                                                | Общество с ограниченной ответственностью Специализированный застройщи      |  |  |  |
| Среднесписочная численность                                                                            | 100                                                                        |  |  |  |
| Штатная численность                                                                                    | 100                                                                        |  |  |  |
| Фактическая численность                                                                                | 100                                                                        |  |  |  |
| Численность иностранцев                                                                                | 50                                                                         |  |  |  |
| Лоход                                                                                                  | 1 000 000.00                                                               |  |  |  |
| · ·                                                                                                    |                                                                            |  |  |  |
| Ито                                                                                                    | ги                                                                         |  |  |  |
| Среднесписочная численность группы компаний                                                            | 100                                                                        |  |  |  |
| Доход группы компаний                                                                                  | 1 000 000                                                                  |  |  |  |
| Гарантийное письмо                                                                                     | Скачать                                                                    |  |  |  |
|                                                                                                    | Удалить Направить в ФОИВ Добавить работника Список работников              |  |  |  |

Рисунок 7 – Страница просмотра заявки от головной компании

### Заявка «Общество с ограниченной ответственностью "Балтийский консервный завод"» № 134 от 14/05/2021

3a

Работа в России TRUDVSEM.RU

| Заявка «БалтЗавод» № «12» от «12.05.2021»                                                                                                    |                                                                           |
|----------------------------------------------------------------------------------------------------|---------------------------------------------------------------------------|
| Краткое наименование предприятия (организации)                                                                                               | Общество с ограниченной ответственностью "Балтийский консереный завод"    |
| ИНН/ОГРН                                                                                                    | 1053911506582                                                             |
| Адрес местонахождения (фактический адрес)                                                                                                    | Калининградская область. Черняховский район, г Черняховск. Портовая улице |
| Регион осуществления трудовой деятельности                                                                                                   | r Moossa 👻                                                                |
| Адрес места осуществления трудовой деятельности                                                                                              | tMoceae                                                                   |
| Название национального или федерального проекта                                                                                              |                                                                           |
|                                                                                                    |                                                                           |
| Реквизиты заключенного государствен                                                                                                    | ного или муниципального контракта                                         |
| Номер контракта                                                                                                    |                                                                           |
| Дата контракта                                                                                                    |                                                                           |
| Срок исполнения                                                                                                    |                                                                           |
| Сведения о кон                                                                                                    | тактном лице                                                              |
| Фамилия                                                                                                    | Centoone                                                                  |
| - Hun                                                                                                    | Dame -                                                                    |
| PINN                                                                                                    | (wip)                                                                     |
| Отчество                                                                                                    |                                                                           |
| Должность                                                                                                    | _pperiop                                                                  |
| Телефон рабочий                                                                                                    | 79999999999                                                               |
| Телефон мобильный                                                                                                    | 79999999999                                                               |
| Адрес электронной почты                                                                                                    | 9@mat.ru                                                                  |
| Вид экономической деятельности                                                                                                    | 42. Строительство инженерных сооружений                                   |
| Доход                                                                                                    |                                                                           |
| Численность                                                                                                    | работников                                                                |
| Штатная                                                                                                    | 1111                                                                      |
| Фактическая                                                                                                    | 1111                                                                      |
| Из них иностранцев                                                                                                    | 1111                                                                      |
| Численность планируемых к привлечению иностранных                                                                                            | 1                                                                         |
| работников                                                                                                    |                                                                           |
| Способ доставки на территорию РФ                                                                                                    | astodyc 👻                                                                 |
| Пункт пропуска на территорию РФ                                                                                                    | Адлер (затомобильный)                                                     |
| Сведения об итотах рассмотрения на Межведомственной<br>юмиссии субъекта РФ по вопросам привлечения и использования<br>иностранных работников | адобрено                                                                  |
| Заявка в рамках организованного набора граждан Республики                                                                                    | ×                                                                         |
| Таджикистан                                                                                                    |                                                                           |
| Дата заключения об организованном наборе граждан Республики<br>Таджикистан                                                                   | 09.2021                                                                   |
| Номер соглашения об организованном наборе граждан<br>Республики Таджикистан                                                                  | 1221123123                                                                |
| Численность предполагаемых работников                                                                                                    | 125                                                                       |
| Соглашение об организованном наборе                                                                                                    |                                                                           |
| Протокол МВК                                                                                                    |                                                                           |
| Дата протокола МВК                                                                                                    | 14.05.2021                                                                |
| Nt протокола МВК                                                                                                    |                                                                           |
| Комментарий МВД                                                                                                    |                                                                           |
| Комментарий МВК                                                                                                    |                                                                           |
| Соглашение между уполномоченным органом субъекта РФ и<br>работодателем                                                                       |                                                                           |
| Сведения о норматив                                                                                                    | ном правовом акте                                                         |
| Нормативный правовой акт                                                                                                    |                                                                           |
| Дата нормативного правового акта                                                                                                    |                                                                           |
| Номер нормативного правового акта                                                                                                    |                                                                           |
|                                                                                                    | Valence Oronavers a MRK Defense reference Description                     |
|                                                                                                    |                                                                           |

# Рисунок 8 – Страница просмотра заявки от участника организованного набора

После сохранения на форме просмотра заявки пользователю доступны следующие кнопки:

- «Удалить» заявка удаляется.
- «Отправить в MBК» заявка отправляется на проверку в межведомственную комиссию (МВК). Кнопка недоступна для заявок с типом «Заказчик строительства» и «Головная компания».
- «Направить в ФОИВ» заявка отправляется на проверку в федеральные орган исполнительной власти (Рисунок 9). Кнопка доступна для заявок с типом «Заказчик строительства» и «Головная компания».

- «Список работников» открывается страница реестра работников текущей заявки (Рисунок 11).
- «Добавить работника» открывается страница добавления в заявку нового работника (Рисунок 10).

| Выбор Ф                                                                              | ОИВ               | × |
|--------------------------------------------------------------------------------------|-------------------|---|
| Выберите ФОИВ для<br>согласования заявки на<br>привлечение иностранных<br>работников | Выберите значение | • |
| Сохранить                                                                            | Отмена            |   |

Рисунок 9 – Выбор ФОИВ для отправки

| Общероссийская база вакансий<br>Т R U D V S E M . R U                                      | бласть 🤰 Антонов Георгий Семенович |
|--------------------------------------------------------------------------------------------|------------------------------------|
|                                                                                            |                                    |
| Добавление иностранного работника к заявке                                                 |                                    |
| Заявка «Общество с ограниченной ответственностью "Балтийский консе 28/01/2021              | ервный завод"» № 88 от             |
| <b>№</b> 1                                                                                 | •                                  |
| Фамилия MANSUROV                                                                           | •                                  |
| MMR SAIDNUMON                                                                              | •                                  |
| Отчество <u>АКНВЕКOVICH</u>                                                                |                                    |
| Дата рождения 01.02.1976                                                                   | •                                  |
| Пол Мужской                                                                                | <b>•</b>                           |
| Государство принадлежности Узбекистан                                                      | •                                  |
| Паспортные данные                                                                          | ٠                                  |
| Номер визы 22222222                                                                        |                                    |
| Специальность иностранного работника Каменщик                                              | ٠                                  |
| Уровень образования Основное общее образование                                             | · 🔽                                |
| Опыт работы более 10 лет                                                                   | · 🔽                                |
| Размер заработной платы (руб.) 40000                                                       | •                                  |
| Результаты проведения обследования на новую коронавирусную<br>инфекцию                     | •                                  |
| Адреса проживания (пребывания) на территории Российской г. Москва, ул. Мира, д. 11, ка. 87 | •                                  |
| Федерации, в соответствии санитарно-эпидемиологическими требованиями                       |                                    |
| Адрес места обсервации на срок 14 дней и тестирования на СОVID-19                          | •                                  |
| Способ организации оказания медицинской помощи полис медицинского страхования              | · 🗸                                |
| <b>Дата въезда с</b> 01.02.2021                                                            | •                                  |
| <b>Дата въезда по</b> 14.02.2021                                                           | •                                  |
|                                                                                            | Отмена Сохранить                   |

Рисунок 10 – Заявка на привлечение иностранного работника. Добавление работника

Для добавления иностранного работника пользователю необходимо заполнить обязательные поля (отмечены **\***).

Для сохранения внесенных данных необходимо нажать кнопку «Сохранить». Для отмены создания заявки – кнопку «Отмена».

На странице «Реестр иностранных работников к заявке» отображаются панель фильтрации, список иностранных работников, кнопки «Выгрузить в .xls» и «Добавить работника» (Рисунок 11).

| № по<br>порядку | ФИО                    | Государство<br>принадлежности | Профессия (специальность/<br>должность/вид трудовой деятельности) | Одобрение въезда   |
|-----------------|------------------------|-------------------------------|-------------------------------------------------------------------|--------------------|
| 1               | Mansurov Saidnumon     | Республика Узбекистан         | Каменщик                                                          | Въезд разрешен     |
| 2               | Ziyamukhamedov Alisher | Республика Узбекистан         | Прораб                                                            | Во въезде отказано |
| 3               | Abzalov Nurdin         | Республика Узбекистан         | Штукатур                                                          | На рассмотрении    |

# Рисунок 11 – Страница «Реестр заявок на привлечение иностранных работников»

При нажатии кнопки «Выгрузить в .xls» реестр иностранных работников выгружается в виде таблицы в документ формата .xls.

При нажатии кнопки «Добавить работника» открывается форма добавления нового иностранного работника к заявке на привлечение иностранного работника (Рисунок 10).

# Статусы заявки на привлечение иностранного работника

Заявка на привлечение иностранных работников может иметь статусы, указанные в таблице 1.

| Таблица 1 – Статусы, на котор | ых может находиться | і заявка на привлечение | иностранных |
|-------------------------------|---------------------|-------------------------|-------------|
|                               |                     |                         | работников  |

| Наименование статуса | Описание                                                                                                    |
|----------------------|----------------------------------------------------------------------------------------------------|
| Черновик             | При создании заявки и до момента нажатия на кнопку «Направить в MBК».                                                                                                    |
|                      | Редактирование заявки возможно, кроме полей Наименование предприятия                                                                                                    |
|                      | (организации), ИНН, Адрес местонахождения.                                                                                                    |
|                      | Возможно добавление нового работника в реестр иностранных работников к заявке.                                                                                                  |
| Направлено в ФОИВ    | Редактирование заявки невозможно                                                                                                    |
| Отказано ФОИВ        | Получены замечания от ФОИВ.                                                                                                    |
|                      | Редактирование заявки невозможно                                                                                                    |
| Направлено в МВК     | Редактирование заявки невозможно                                                                                                    |
| Отказано МВК         | Получены замечания от МВК.                                                                                                    |
|                      | Редактирование заявки невозможно                                                                                                    |
| Одобрено МВК         | Получен положительный результат по заявке от МВК.                                                                                                    |
| Отправлено в         | Заявка направлена в Минцифры России.                                                                                                    |
| Минцифры России      | Работодатель имеет возможность заполнить следующие поля в заявке (в форме работника):                                                                                           |
|                      | <ul> <li>Сведения о въезде иностранного гражданина на территорию Российской<br/>Федерации и прибытии к месту проживания (возможные значения: прибыл, не<br/>прибыл);</li> </ul> |
|                      | <ul> <li>Компания, с которой заключен трудовой договор (возможные значения:<br/>наименование текущей компании и всех компаний, прикрепленных к заявке);</li> </ul>              |
|                      | <ul> <li>– Дата заключения трудового договора или гражданско-правового договора на<br/>выполнение работ (оказание услуг);</li> </ul>                                            |
|                      | <ul> <li>– Номер трудового договора или гражданско-правового договора на выполнение<br/>работ (оказание услуг);</li> </ul>                                                      |

| <br>0                                                                        |
|------------------------------------------------------------------------------|
| -Сведения об окончании (расторжении) трудового договора или гражданско-      |
| правового договора на выполнение работ (оказание услуг) (возможные           |
| значения: окончание, нарушение трудового договора, иные);                    |
| – Сведения о выезде с территории Российской Федерации и возвращении в страну |
| гражданской принадлежности.                                                  |

# 2. Пошаговые действия по созданию заявки на привлечение иностранных работников и отправки ее на межведомственную комиссию:

- 2.1. Для создания новой заявки, необходимо в представлении «Реестр заявок на привлечение иностранных работников» (Рисунок 1) необходимо нажать кнопку «Создать заявку».
- 2.2. В открывшейся форме «Создание заявки на привлечение иностранных работников» (Рисунок 2) необходимо заполнить необходимые поля, нажать кнопку «Сохранить», после этого необходимо нажать кнопку «Добавить работника».

2.3. В открывшейся форме «Добавление работника к заявке» (Рисунок 10) необходимо заполнить необходимые поля и нажать кнопку «Сохранить». Просьба обратить внимание, что при заполнении полей «Фамилия», «Имя» и «Отчество» допустимо использовать только заглавные буквы английского алфавита (пример: IVANOV IVAN IVANOVICH).

- 2.4. При необходимости добавить еще одного иностранного работника в заявку, необходимо в представлении «Реестр иностранных работников к заявке» (Рисунок 11) нажать «Добавить работника».
- 2.5. После того, как необходимое количество работников добавлено в заявку, необходимо вернуться в «Реестр заявок на привлечение иностранных работников» (Рисунок 1), нажать в столбце «№ заявки» на номер созданной Вами заявки, откроется форма «Просмотра заявки на привлечение иностранных работников» (Рисунок 7 или Рисунок 8), внизу этой формы необходимо нажать кнопку «Отправить в МВК» или «Направить в ФОИВ» (название кнопки зависит от типа заявки).
- 2.6.Заявка изменит статус на «Отправлено в МВК» или «Направлено в ФОИВ».
- 2.7. Далее с заявкой будет продолжена работа федеральным органом исполнительной власти и уполномоченным органом субъекта РФ.
- 2.8. После того, как статус заявки изменится на «Отправлено в Минцифры России», Вам необходимо перейти в реестр «Реестр иностранных работников к заявке» (Рисунок 11), открыть данные по каждому иностранному работнику и заполнить поля:

2.8.1. «Сведения о въезде иностранного гражданина на территорию Российской Федерации и прибытии к месту проживания» - если иностранных работник уже прибыл на территорию РФ.

2.8.2. «Компания, с которой заключен трудовой договор» - если заключен трудовой договор (если заявка имеет тип «Головная организация» или «заказчик строительства»).

2.8.3. «Дата заключения трудового договора или гражданско-правового договора на выполнение работ (оказание услуг)» - если заключен трудовой договор.

2.8.4. «Номер трудового договора или гражданско-правового договора на выполнение работ (оказание услуг)» - если заключен трудовой договор.

2.8.5. «Сведения об окончании (расторжении) трудового договора или гражданскоправового договора на выполнение работ (оказание услуг)» - если трудовой договор был окончен или расторгнут.

2.8.6. «Сведения о выезде с территории Российской Федерации и возвращении в страну гражданской принадлежности» - если иностранный работник выехал из РФ.

8